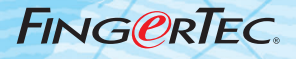

# HARDWARE ADJUSTING THE VOICE SUGGESTIONS & SOLUTIONS FOR HARDWARE

Copyright<sup>®</sup> 2007 by FingerTec Worldwide Ltd. All rights reserved. | LAST UPDATE 12 MAR 2007

## Step 1

Double click the VocSeg.exe icon

### Step 2

You will find the box as below

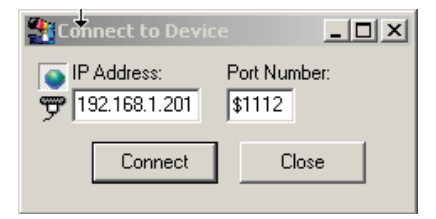

#### Step 3

Select the communication type, insert the reader IP address and click the "Connect" button

#### Step 4

Now you may adjust the voice here as below

| Voice Segments Test                                                                                                    | ×                                                                                      |
|----------------------------------------------------------------------------------------------------|----------------------------------------------------------------------------------------|
| Segments Data:                                                                                                    | Voice 0:                                                                               |
| Voice 0: 0 22   Voice 1: 11 40   Voice 2: 25 34   Voice 3: 40 40   Voice 4: 58 36   Voice 5: 73 40   Voice 6: 91 38   Voice 7: 0 0   Voice 8: 111 31 | Voice 0:<br>Start: Length:<br>0 22<br>Commit<br>Test This Segment<br>Test All Segments |
| Voice 9:124-51                                                                                                    | Copy Segment Data                                                                      |
| Load From File Save To File                                                                                                    | Write Segment Data                                                                     |
|                                                                                                    |                                                                                        |

Adjust the voice here. Please click the commit button after making any changes. Test the voice segment after making any changes. Lastly, click Write Segment Data after you have satisfied with the entire voice segment.

## Step 5

Refer to the voice segment below when doing voice adjustment]

| Voice 0 | Thank you                 |
|---------|---------------------------|
| Voice 1 | Incorrect Password        |
| Voice 2 | Access Deny               |
| Voice 3 | Invalid ID                |
| Voice 4 | Please try again          |
| Voice 5 | Reenter ID                |
| Voice 6 | The clock is full         |
| Voice 7 | No voice                  |
| Voice 8 | Duplicate fingers         |
| Voice 9 | Trans accepted, thank you |
|         |                           |

# Step 6

You will get the below message if the voice segment has been written to your device

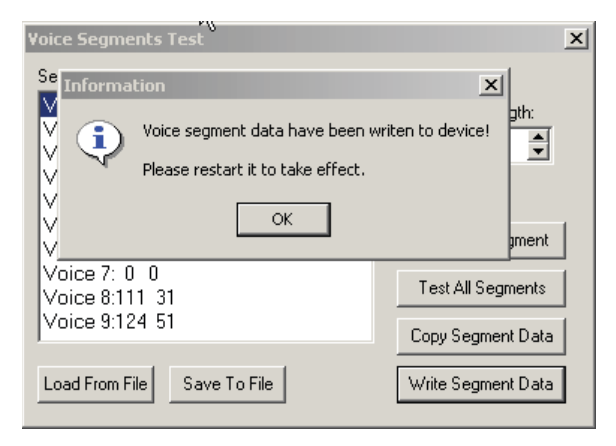